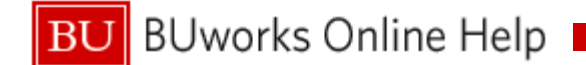

# ISR Process for Internal Service Requester

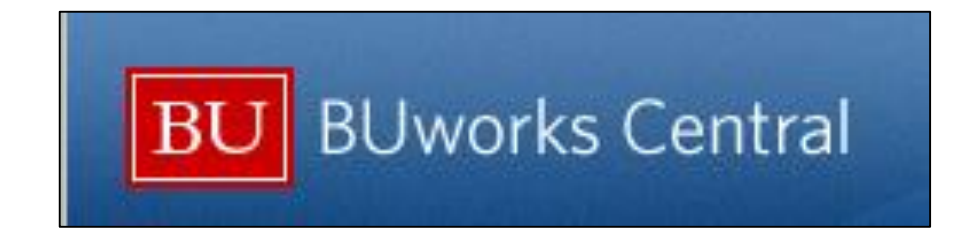

# **Course Outline**

Internal Service Request Process Overview

| BU BUworks Central                                                                                                    |                                                                                           | The <b>Requester</b> , through the Procurement/ISR process, creates th                                                               |  |  |  |  |
|----------------------------------------------------------------------------------------------------|-------------------------------------------------------------------------------------------|----------------------------------------------------------------------------------------------------|--|--|--|--|
| Home         Finance         ACCT XWalk         Worklist         WebGUI         Reporting (TEST)           Overview         Personalization         Reports         Internal Service Request | Procurement                                                                               | Internal Service Request (ISR)                                                                                                    |  |  |  |  |
| Detailed Navigation     ISR Request- Create     ISR Request- Display                                                                                                    | BU BUwork                                                                                 | ks Central                                                                                                    |  |  |  |  |
| The <b>Provider</b> , through Finance / ISR<br>Fulfillment posts charges against the<br>ISR                                                                                                  | Home Finance A<br>ISR Fulfillment   Asse<br>Detailed Navigation<br>ISR Request - Fulfilln | ACCT XWalk Worklist WebGUI Reporting (TEST) Procurement ets   Master Data   ISR Provider  ment Internal Service Request Fullfillment |  |  |  |  |

ISR Request- Display

• Internal Service Request Form - Create

A Requesters will use the Internal Service Request process to request services and record the transaction on the financial system.

ISR WebGUI and BW Reports

A Requesters uses available reports to track the life cycle of an ISR form.

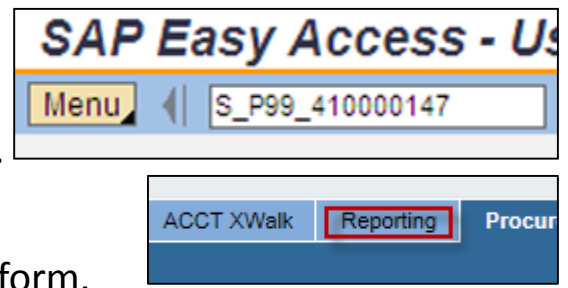

#### **Internal Service Request Process Overview**

• Requesters submit online ISR forms for services to Internal Service Providers:

| BU BUworks Central                                                                                                    |                                             |                    |              |            |           |              |             |                      |            |            |   |
|----------------------------------------------------------------------------------------------------|---------------------------------------------|--------------------|--------------|------------|-----------|--------------|-------------|----------------------|------------|------------|---|
| Home Finance ACCT XWalk Work<br>Overview   Personalization   Reports                                                                                                    | dist WebGUI<br>Internal Service I           | Reporting (TEST    | Procuremen   | t          |           |              |             |                      |            |            |   |
| Detailed Navigation     ISR Request- Create     ISR Request- Display                                                                                                    | Provide                                     | er Inforn          | nation       |            |           | ISR F        | Request No: |                      |            |            |   |
| Facilities Service Request     Provider: *     Provider: *     Provider: |                                             |                    |              |            |           |              |             |                      |            |            |   |
|                                                                                                    | Requested Delive Deliver To Building Note P | ny Date: *<br>;: * | <u></u>      |            | Rm #: *   | Charg        | e Distrik   | For Attention        | :          |            |   |
|                                                                                                    |                                             |                    |              |            |           | CostObject   |             | Distribution         | Object Tex | et         |   |
|                                                                                                    |                                             |                    |              |            |           | 000000,000   |             | 0.0                  | 00,000,000 |            |   |
|                                                                                                    |                                             |                    |              |            |           |              |             | 0.0                  | •          |            |   |
|                                                                                                    |                                             |                    |              |            |           |              |             | 0.0                  |            |            |   |
|                                                                                                    |                                             |                    |              |            |           |              |             | 0.0                  |            |            | - |
|                                                                                                    |                                             |                    | 🕜 Reset Note |            |           |              |             | 🥜 Clear Distribution |            |            |   |
|                                                                                                    | Reques                                      | sted Iten          | าร           |            |           |              |             |                      |            |            |   |
|                                                                                                    | Line Item No                                | Short Text         | * Qty        | Order Unit | Net Price | Total Amount | CostObject  | Cost Object Cha      | nge Date   | Changed By |   |
|                                                                                                    | 00001                                       |                    |              | -          | 0.00      | 0.00         |             |                      |            |            |   |

## **Internal Service Request Process Overview**

• When the ISR Request is submitted,

the Internal Provider receives an e-mail notification

| From:<br>To: | BUWTN503 [mailto:BUW]           | [N503@bu.edu]<br>avel.com   |                                       |                                 |
|--------------|---------------------------------|-----------------------------|---------------------------------------|---------------------------------|
| Cc:          |                                 |                             |                                       |                                 |
| Subject:     | FW: ISR Request: 9040022830 cre | ated on: 02/26/2013         | · · · · · · · · · · · · · · · · · · · |                                 |
| 🖂 Message    | ISR PDF Copy.PDF (17 KB)        | excel file test.XLS (26 KB) | 🔁 pdf file test.PDF (98 KB)           | This is a word test.DOC (13 KB) |
|              |                                 |                             |                                       |                                 |
|              |                                 |                             |                                       |                                 |
|              |                                 |                             |                                       |                                 |
|              |                                 |                             |                                       |                                 |
|              |                                 |                             |                                       |                                 |
|              |                                 |                             |                                       |                                 |
|              |                                 |                             |                                       |                                 |
|              |                                 |                             |                                       |                                 |
|              |                                 |                             |                                       |                                 |

#### Note – Only one email address is required.

Do not enter multiple emails.

If entered the notification will not be sent to anyone.

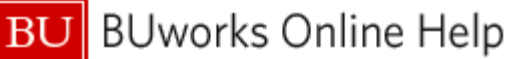

#### **Internal Service Request Process Overview**

The ISR Request Display is available on the Procurement and Finance tabs of the BUworks Central portal.

| BU BUworks C                                                                | Central                                                                                                    |  |  |  |  |  |  |  |
|-----------------------------------------------------------------------------|----------------------------------------------------------------------------------------------------|--|--|--|--|--|--|--|
| Home Employee Self-Servi                                                    | rice Manager Self-Service Payroll Coordinator Organizational Chart Finance ACCT XWalk Reporting Procurement Worklist V                                                                                    |  |  |  |  |  |  |  |
| Overview   Personalization                                                  | TerrierTemps   Internal Service Request                                                                                                    |  |  |  |  |  |  |  |
| ISR Request- Create     ISR Request- Display     Facilities Service Request | BU BUworks Central                                                                                                    |  |  |  |  |  |  |  |
| Related Links                                                               |                                                                                                    |  |  |  |  |  |  |  |
| <ul> <li>Help</li> </ul>                                                    | elp       Home       Employee Self-Service       Manager Self-Service       Payroll Coordinator       Organizational Chart       Finance       ACCT XWalk         ISR Fulfillment       Distributed Forms |  |  |  |  |  |  |  |
|                                                                             | Detailed Navigation                                                                                                    |  |  |  |  |  |  |  |
|                                                                             | ISR Request - Fullfillment     ISR Request- Display                                                                                                    |  |  |  |  |  |  |  |
|                                                                             | Related Links                                                                                                    |  |  |  |  |  |  |  |
|                                                                             | Help     Provider Information                                                                                                    |  |  |  |  |  |  |  |

# **Internal Service Request Process Overview**

- **ISR Reporting -** Through Reports tab you can find a list of open requests in the system and view them by Provider.
  - Through the Reporting Tab of the BUworks Central portal for Accounting (FI), Funds Management (Distributed) Reports, the Transaction Detailed report is available
  - Through the WebGUI tab → ECC System sub-tab of the BUworks
     Central portal a transactional report is also available:
    - S\_P99\_41000147 Earmark fund journal

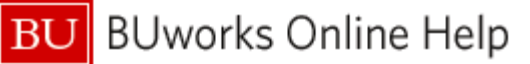

#### **Provider Selection and Contact List**

To select a provider click on the Drop Down Menu.

| Provider In                 | formation              |
|-----------------------------|------------------------|
| Provider: *                 | ISR Requ               |
| Requester Contact Detail: * | Phone Ext: * PI or Req |

Pay close attention to the provider selected as many have Important similar names. \*If the wrong provider is selected a new ISR form is required.

If you have additional questions on estimate charges or on what to include on the ISR form, contact the Provider for any specific details to include.

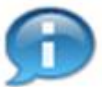

Click <u>here</u> for a copy of the ISR Provider contact list or copy and paste this URL to your browser https://www.bu.edu/bpba/training-resources/ internal-service-provider-resources/

|        | Internal Service Request Provider Contact Listing            |                               |  |  |  |  |  |
|--------|--------------------------------------------------------------|-------------------------------|--|--|--|--|--|
| ProvID | Provider Name                                                | E Mail Address                |  |  |  |  |  |
| 1      | Dining - Retail Dining                                       | rrubini@bu.edu                |  |  |  |  |  |
| 2      | Dining Questrom Catering                                     | markhess@bu.edu               |  |  |  |  |  |
|        | Dining - Catering on the Charles                             | catering@bu edu               |  |  |  |  |  |
| 4      | Dining - Residence Hall Dining                               | sthaldwi@bu.edu               |  |  |  |  |  |
| 7      | Parking Services - Guest Passes                              | parking@bu edu                |  |  |  |  |  |
| 8      | Parking Services - Permits                                   | parking@bu edu                |  |  |  |  |  |
| 9      | Parking Services - Other Services                            | parking@bu.edu                |  |  |  |  |  |
| 10     | Marketing&Communications - BU Productions (Video Production) | nmarrs@bu.edu                 |  |  |  |  |  |
| 11     | Marketing&Communications - Design/Print Comm                 | csisr@bu.edu                  |  |  |  |  |  |
| 12     | Marketing&Commnications - Web/Interactive Design             | csisr@bu.edu                  |  |  |  |  |  |
| 13     | Marketing&Communications - Photography/Multimedia            | csisr@bu.edu                  |  |  |  |  |  |
| 14     | Mugar - Copy Services                                        | cathym@bu.edu                 |  |  |  |  |  |
| 15     | IS&T - Media Group Krasker Film Library                      | dasantos@bu.edu               |  |  |  |  |  |
| 17     | IS&T - Media Group Support Services                          | avsupt@bu.edu                 |  |  |  |  |  |
| 18     | IS&T - AV Engineering                                        | kmorley@bu.edu                |  |  |  |  |  |
| 19     | IS&T - Media Group Scanning Services                         | dasantos@bu.edu               |  |  |  |  |  |
| 20     | IS&T – IT Help Center                                        | jdreiss@bu.edu                |  |  |  |  |  |
| 21     | IS&T - Network Services                                      | networksystemsisr-list@bu.edu |  |  |  |  |  |
| 22     | IS&T - Systems Operations                                    | ist-isr-sysops@bu.edu         |  |  |  |  |  |
| 23     | IS&T - Systems Engineering                                   | jdebaere@bu.edu               |  |  |  |  |  |
| 24     | IS&T - Applications                                          | janetob@bu.edu                |  |  |  |  |  |
| 25     | IS&T - Project Management                                    | bevguiry@bu.edu               |  |  |  |  |  |
| 26     | IS&T - Communication Services                                | phone@bu.edu                  |  |  |  |  |  |
| 27     | BU Police Dept                                               | margo911@bu.edu               |  |  |  |  |  |
| 28     | Mail Services - Bulk Mail                                    | univms@bu.edu                 |  |  |  |  |  |
| 29     | Photonics Center                                             | bethmath@bu.edu               |  |  |  |  |  |
| 30     | BME - Biointerface Technologies (BIT)                        | fallonf@bu.edu                |  |  |  |  |  |
| 31     | BME - Micro/Nano Biosystems Fabrication (MNBF)               | fallonf@bu.edu                |  |  |  |  |  |

| The ISR Request – 0 | Create |
|---------------------|--------|
|---------------------|--------|

\* Enter only one Email in this field (E-mail notification will not generate if multiple email are enter

| Provider Information                                                          |                 |                      |             | а       |
|-------------------------------------------------------------------------------|-----------------|----------------------|-------------|---------|
| Provider: * Requester Contact Detail: * Phone Extension: *                    | ISR Request No: |                      | Extension:  |         |
| Delivery Information                                                          |                 |                      |             |         |
| Requested Delivery Date: *                                                    | #: *            | For Attention:       |             |         |
| Note Pad                                                                      | Charge Dist     | ribution             |             |         |
| <enter 255="" characters="" de="" here,="" limit="" otion="" text=""></enter> | CostObject      | Distribution         | Object Text | <b></b> |
|                                                                               |                 | 0.0                  |             |         |
| uester can include                                                            |                 | 0.0                  |             |         |
| ote to the provider.                                                          |                 | 0.0                  |             | •       |
| te is limited to 255                                                          |                 | 🥜 Clear Distribution |             |         |

Any field with a Red \* is a required entry field.

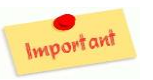

\* If multiple emails are entered the Requester and ISR Provider <u>will not receive</u> <u>the an email notification</u>.

Important

#### **The ISR Request – Create**

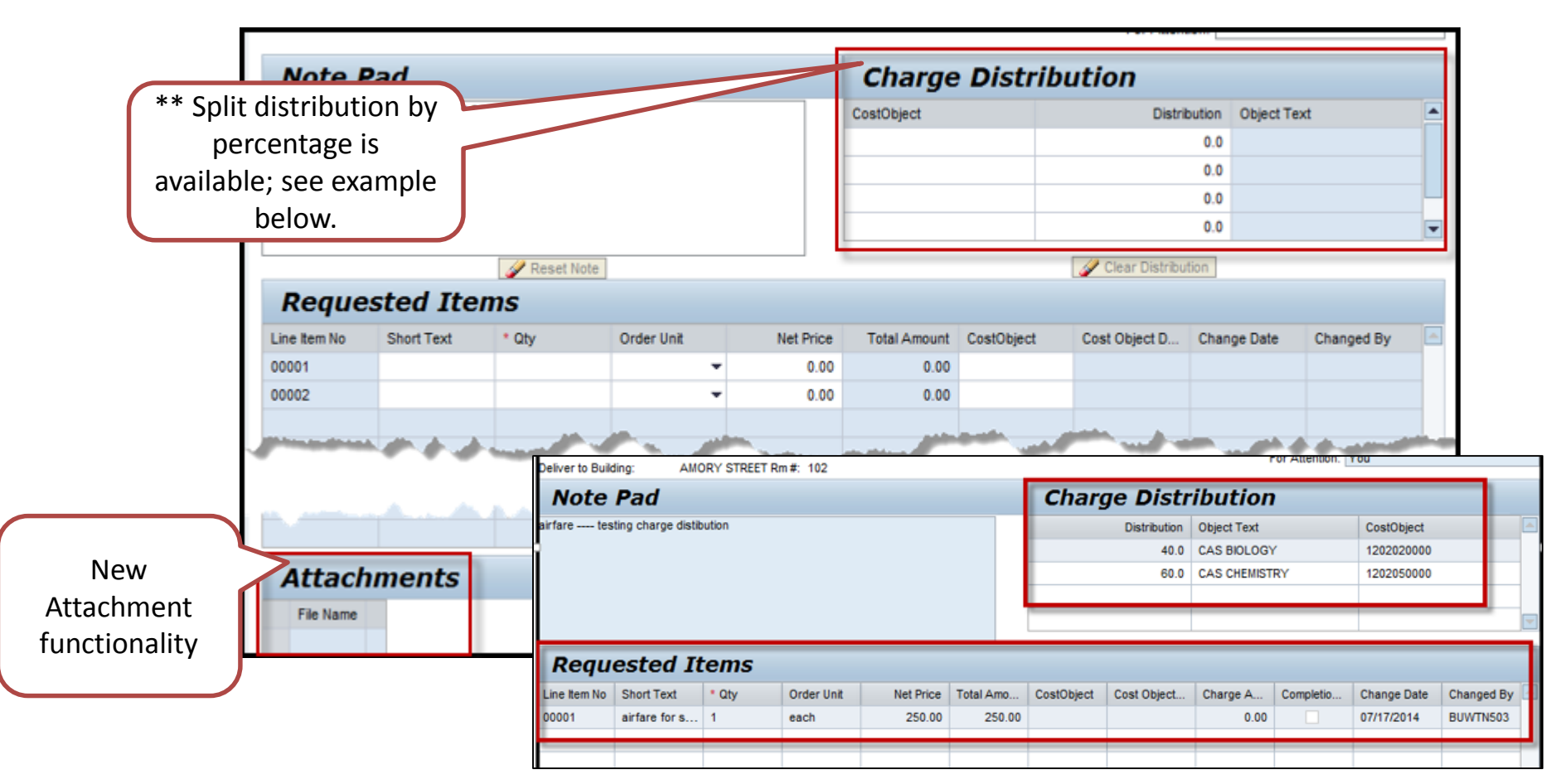

\*\* **Cost Objects** are entered in the **Charge Distribution** area when splitting cost between two or more departments. Any line item without a cost object will default to the charge distribution.

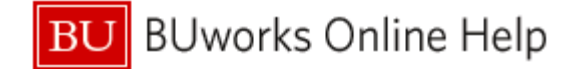

# **ISR Reporting**

The Requester can view the Financial entries generated through the **S\_P99\_41000147** 

Access the transaction code through **WebGUI** 

Earmarked Fund Display report listing

SAP Easy Access - Us Menu

Earmarked funds journal Menu, Save as Variant... Back Exit Cancel System Execute Get Variant... Program Documentation Dynamic Selections Filter the Report Document Header Data ⇔ Earmarked Funds to ⇔ Doc. Category to Document type 94 to 94 TRBU Company Code to Document Date al File... Mail Recipient ABC Analysis Graphic Change Layout... Select Layout... More... to Posting Date to Created by to ⇔ Costs due on to Changed Changed Changed on Block passes 0.00 0.00 01/13/2012 Line Item Data 12138 0.00 0.00 ⇔ TRBU 12425 0.00 0.00 Controlling Area to 0.00 06/01/2012 0.00 ⇔ G/L Account to 0.00 0.00 06/28/2012 ⇔ ied. 0.00 0.00 05/07/2012 Cost Center 1202020000 to 1202020000 0.00 03/09/2012 0.00 ⇔ 0.00 0.00 06/11/2012 Order to one ling 0.00 0.00 01/10/2012 ⇔ WBS Element to ement Samsung 0.00 0.00 04/04/2012 0.00 0.00 04/04/2012 ⇔ TRBU FM Area to PO Forms 0.00 0.00 ⇔ PASS FOR 1/24,25.26 0.00 0.00 04/06/2012 to Commitment Item ect 0.00 0.00 02/06/2012 ⇔ Funds Center van 0.00 0.00 04/20/2012 to 0.00 0.00 06/01/2012 oram ⇔ Fund to 0.00 0.00 04/06/2012 a Bullfrogs ⇔ 0.00 0.00 03/07/2012 Vendor to er forms 0.00 0.00 ⇔ DICE MAIL SERVICE FOR PROFESSOR IAN 0.00 0.00 Customer to er Form 0.00 0.00 0.00 0.00 hopping cart 0.00 0.00 0.00 0.00 40.00 510050 0.00 04 USF 1/15/2011 0.00 1202020000 40.00 Toet ' 0.00 1202020000 3 30 94 USD 01/15/2013 130.00 510050 0.00 1202020000 130.00 Test 3 0.00 0.00 1202020000 9040022800 1 30 94 USD 01/09/2013 150.00 893310 0.00 1202020000 150.00 0.00 0.00 test 1202020000 9040022801 30 94 USD 01/15/2013 100.00 510050 0.00 1202020000 0.00 Test for Freight 0.00 0.00 1202020000 9040022802 2 30 94 USE 01/30/2013 25.00 893270 0.00 1202020000 0.00 X 01/30/2013 blanket order support services 0.00 0.00

# **ISR Reporting**

 The Requester has additional reporting available through BW Reporting: Finance / Funds Management (Distributed) Reports / Transaction Detail report

| GL/Commit |                           | nmitment item ±      |                        | Fiscal Period/Year ${\scriptstyle \pm}$ | ISR Number $\pm$ | FSR Number ± | Cost Center ± | Funded Program ±  | Posting date $\pm$ |            |
|-----------|---------------------------|----------------------|------------------------|-----------------------------------------|------------------|--------------|---------------|-------------------|--------------------|------------|
|           |                           | 890100 ISR: CATERING |                        | DEC 2012                                | 9040005252       | -            | 1202050000    | FUNDED_PROGRAM_NR | 12/21/2011         |            |
|           |                           |                      |                        |                                         |                  | 9040009061   | -             | 1202050000        | FUNDED_PROGRAM_NR  | 12/16/2011 |
|           |                           |                      |                        |                                         |                  | 9040009405   | -             | 1202050000        | FUNDED_PROGRAM_NR  | 12/21/2011 |
| Ge        | eneral Variables          |                      |                        |                                         |                  | 9040013422   | -             | 1202050000        | FUNDED_PROGRAM_NR  | 03/29/2012 |
|           | Variable⊥ <sup>∓</sup>    | Current S            | Selection              | Description                             |                  | 9040013423   | -             | 1202050000        | FUNDED PROGRAM NR  | 03/29/2012 |
| •         | Posting Date              | 06/30/20             | 011 - 03/19/20 🗂       | 06/30/2011 - 03/                        | /19/2013         | 9040014104   |               | 1202050000        |                    | 02/19/2012 |
|           | Funds Center              |                      | 0                      |                                         |                  | 3040014104   | -             | 1202050000        | PONDED_PROGRAM_NR  | 03/13/2012 |
|           | Revenue (2) / Expense (3) |                      |                        |                                         |                  | 9040007986   | -             | 1202050000        | FUNDED_PROGRAM_NR  | 10/28/2011 |
|           | Funded Program            |                      | 0                      |                                         |                  | 9040019699   | -             | 1202050000        | FUNDED_PROGRAM_NR  | 06/12/2012 |
|           | Fund Type                 |                      | <br>73                 |                                         |                  | 9040007986   | -             | 1202050000        | FUNDED_PROGRAM_NR  | 10/28/2011 |
|           | Commitment item           |                      | 0                      |                                         |                  | 9040020057   |               | 1202050000        | FUNDED_PROGRAM_NR  | 06/26/2012 |
|           | Commitment Vs Actual      |                      | 1                      |                                         |                  | 9040023184   |               | 1202050000        | 9300000850         | 07/25/2012 |
|           | FM Statistical Indicator  | # T Real (Budget Rel |                        | elevant)                                | 9040023184       |              | 1202050000    | 0200000050        | 07/05/0040         |            |
| C         | K Check                   |                      |                        |                                         |                  | 5040023184   |               | 1202050000        | 9300000850         | 07/25/2012 |
|           |                           |                      |                        |                                         |                  |              |               |                   |                    | 08/21/2012 |
|           |                           |                      |                        |                                         | SEP 2013         | 9040023184   | -             | 1202050000        | 930000850          | 07/25/2012 |
|           |                           |                      |                        |                                         |                  |              |               |                   |                    | 09/27/2012 |
|           |                           | 893320 ISR: BUPD     |                        | AUG 2013                                | 9040021973       | -            | 1202050000    | 930000850         | 08/01/2012         |            |
|           |                           | 893610               | 893610 FMP: CARPENTERS |                                         | JUL 2013         | -            | 9060078378    | 1202050000        | FUNDED_PROGRAM_NR  | 07/13/2012 |
|           |                           |                      |                        |                                         | SEP 2013         | -            | 9060092155    | 1202050000        | FUNDED_PROGRAM_NR  | 09/28/2012 |
|           |                           | 893620               | FMP: ELEC              | TRICAL                                  | FEB 2012         | -            | 9060039700    | 1202050000        | FUNDED_PROGRAM_NR  | 02/29/2012 |
|           |                           |                      |                        |                                         |                  |              | 9060048401    | 1202050000        | FUNDED_PROGRAM_NR  | 02/29/2012 |

# **Additional Information**

- ISR form is used to request Internal Services from a Boston University internal department.
- Note: Facilities uses their own process. FSR Facilities Service Request.
- If a ISR form is created in error to the wrong provider. The Provider must close/complete the ISR form to relieve the commitment item.
- The Note Pad field is limited to 255 characters.
- Attachments can be added to the ISR form.
- Once an ISR is submitted an ISR document number is created and funds are encumbered through Funds Reservation.
  - ISR forms cannot be updated.
- No approval process required.
- The Internal Provider receives an e-mail and fulfills the request.
  - Once the ISR is fulfilled (billed against) it triggers the release on reserved funds.
- ISR should be closed before year end or grant ending period to ensure reserved commitment item(s) are released. The Internal Provider is responsible for closing open ISR's.
- To correct a ISR posted entry a journal entry is required.